オンライン講習ログイン画面 AAKKホームページ 法定講習関係の資料とリンク先 (1) 法定講習日程及び会場 法定講習 ア 安全運転管理者講習会場一覧表(令和5年度) オンライン講習特別講師一覧表(安全運転管理者) イ 副安全運転管理者講習会場一覧表(令和5年度) オンライン講習特別講師一覧表(副安全運転管理者) (注) 令和5年度副安全運転管理者講習時間変更のお知らせ (2) オンラインによる法定講習 2法定講習関係の資料とリンク先 (3) ア 安全運転管理者オンライン講習の概要(愛知県警察HP) イ 副安全運転管理者オンライン講習の概要(愛知県警察HP) 注1 講習の受講申請には、講習通知書が必要です。 (3) 愛知県収入証紙販売時間と場所 愛知県収入証紙購入場所 (愛知県HP) (4) オンライン講習受講サイト「Cisco Webex Meeting」のURL URLをクリック (4) https://www.webex.com/ja/video-conferencing.html (Cisco HP) (5) 法定講習受講申請書の記載例 安全運転管理者等受講申請書 (6) 安全運転管理者等の選任・解任・届出事項の変更

① ミーティングに参加をクリック

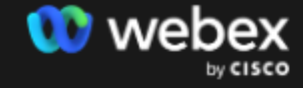

製品 🗸 価格 デバイス ソリューション 🖌 リソース 🗸

ミーティングに参加 サインイン

無料で始める

Meetings

## 今すぐ、新しい会議体験を始めましょう。

無料で利用を開始する →

お問い合わせ →

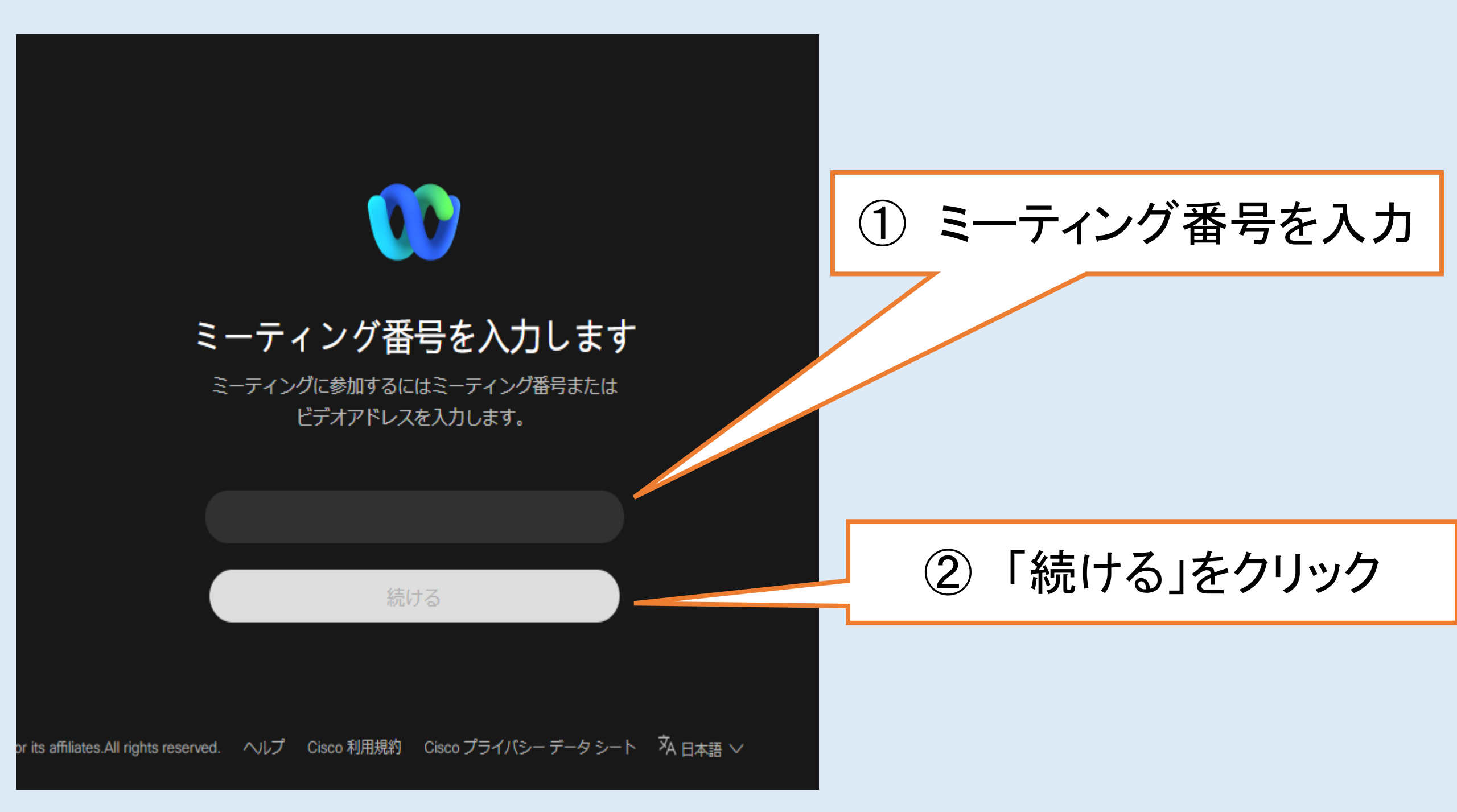

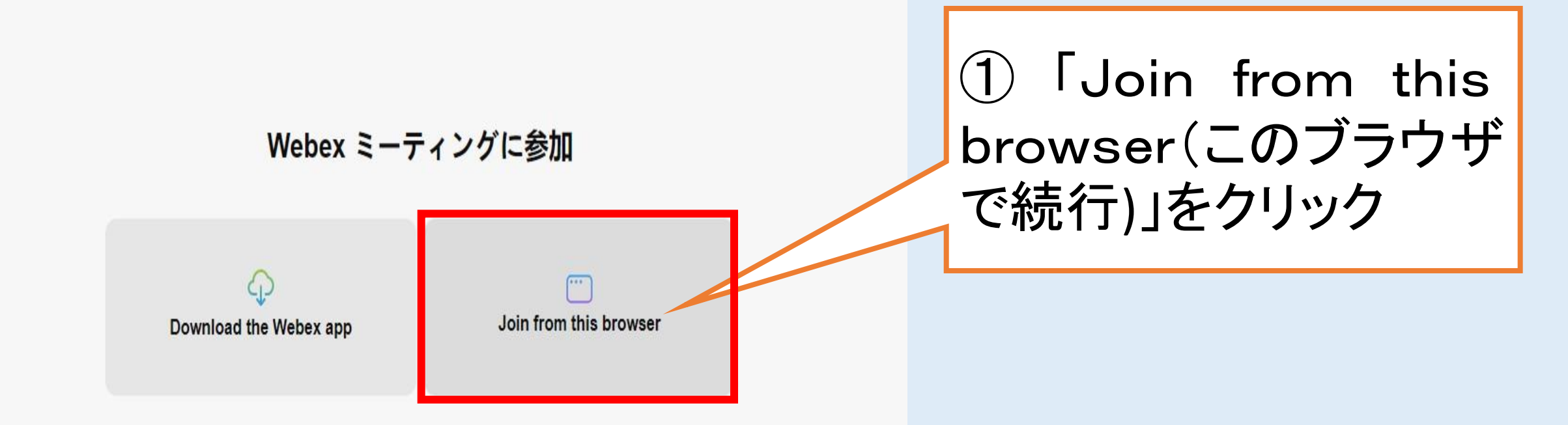

すでに Webex をご利用の場合 Webex アプリから参加

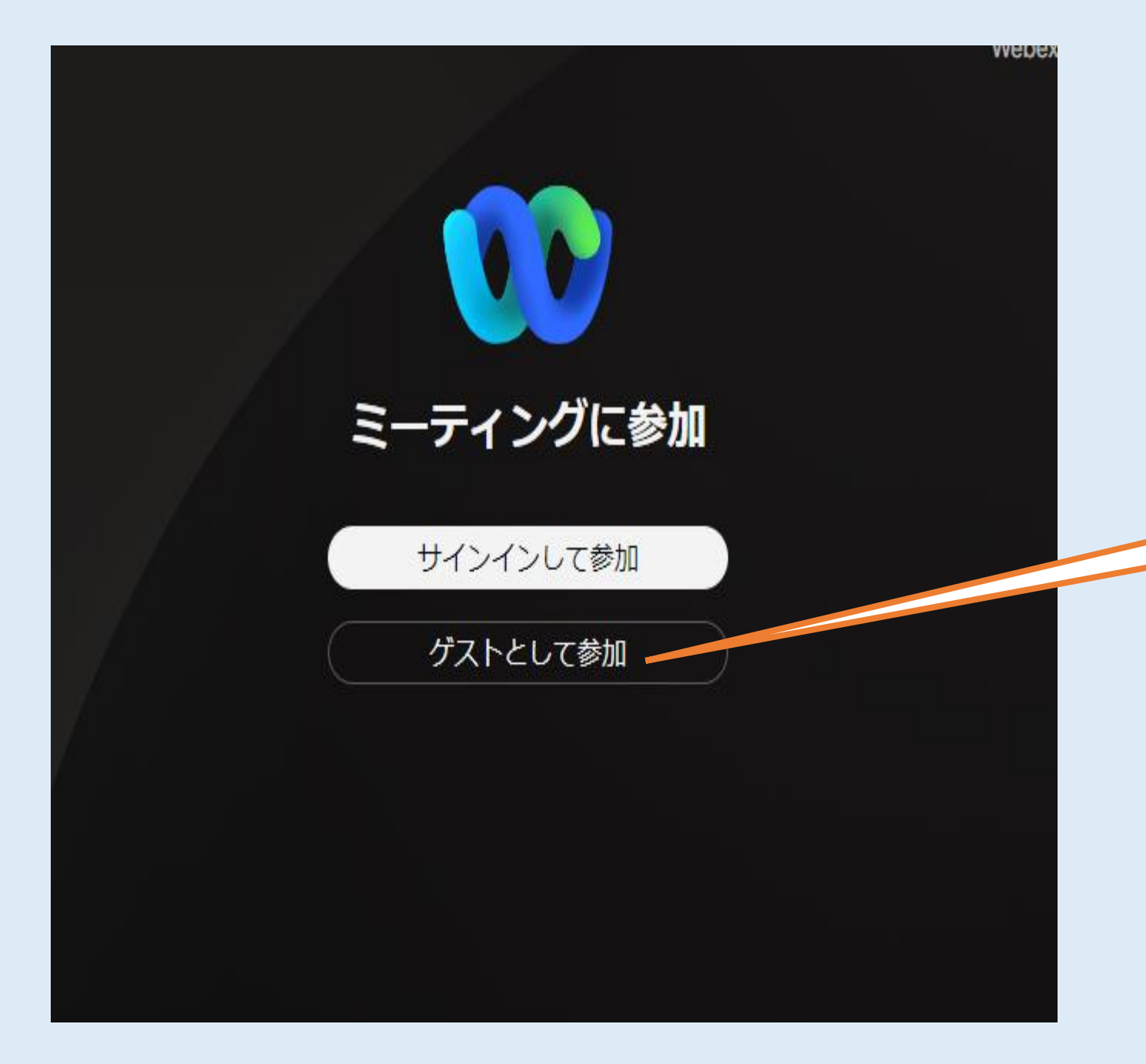

①「ゲストとして参加」 をクリック

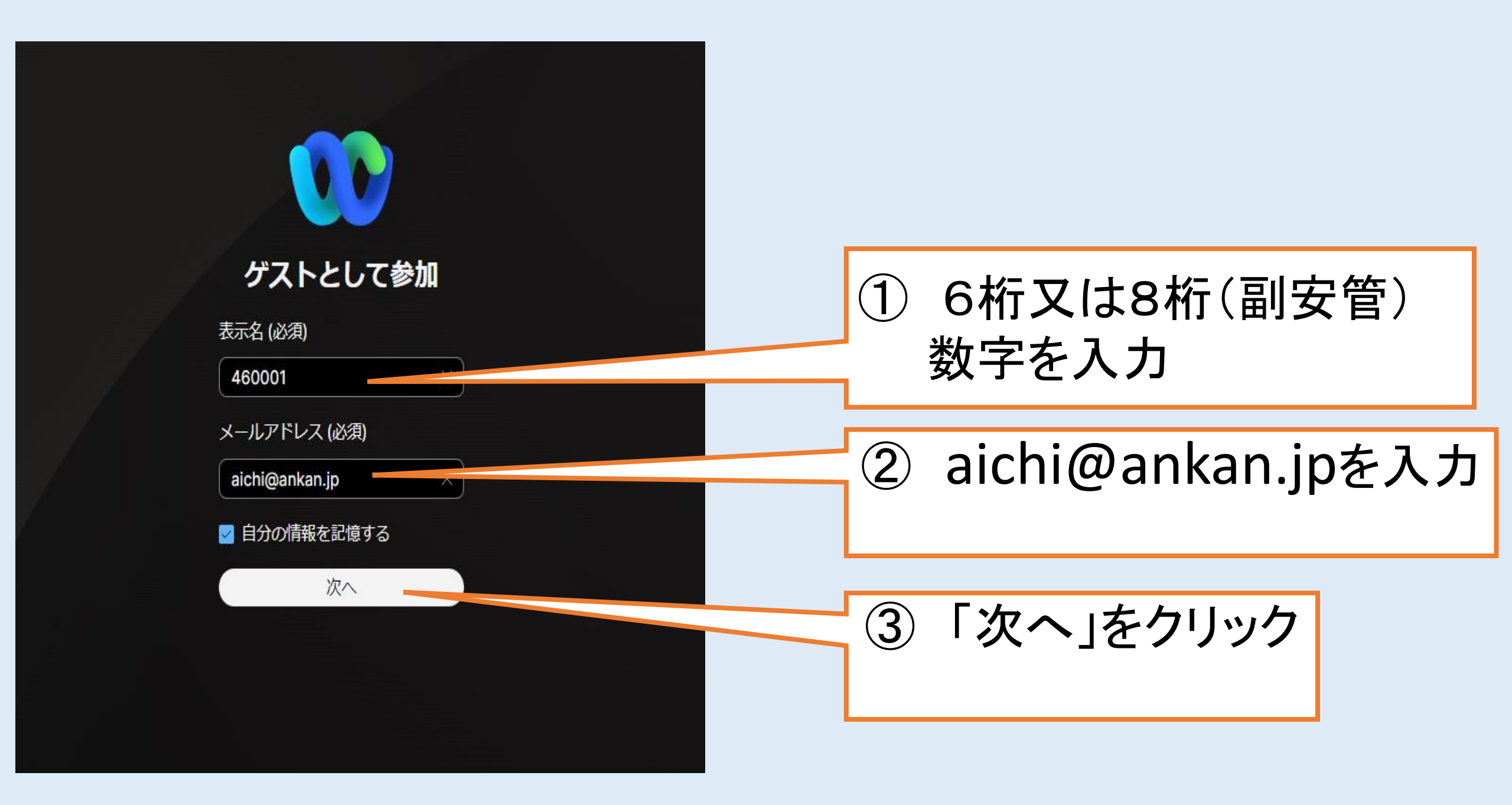

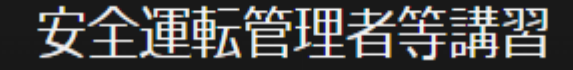

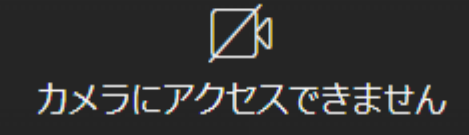

① 「ミーティイングに参加」 をクリック

## ♀ 音声:音声にコンピューターを使用

田 レイアウト ① ミーティングの情報

×

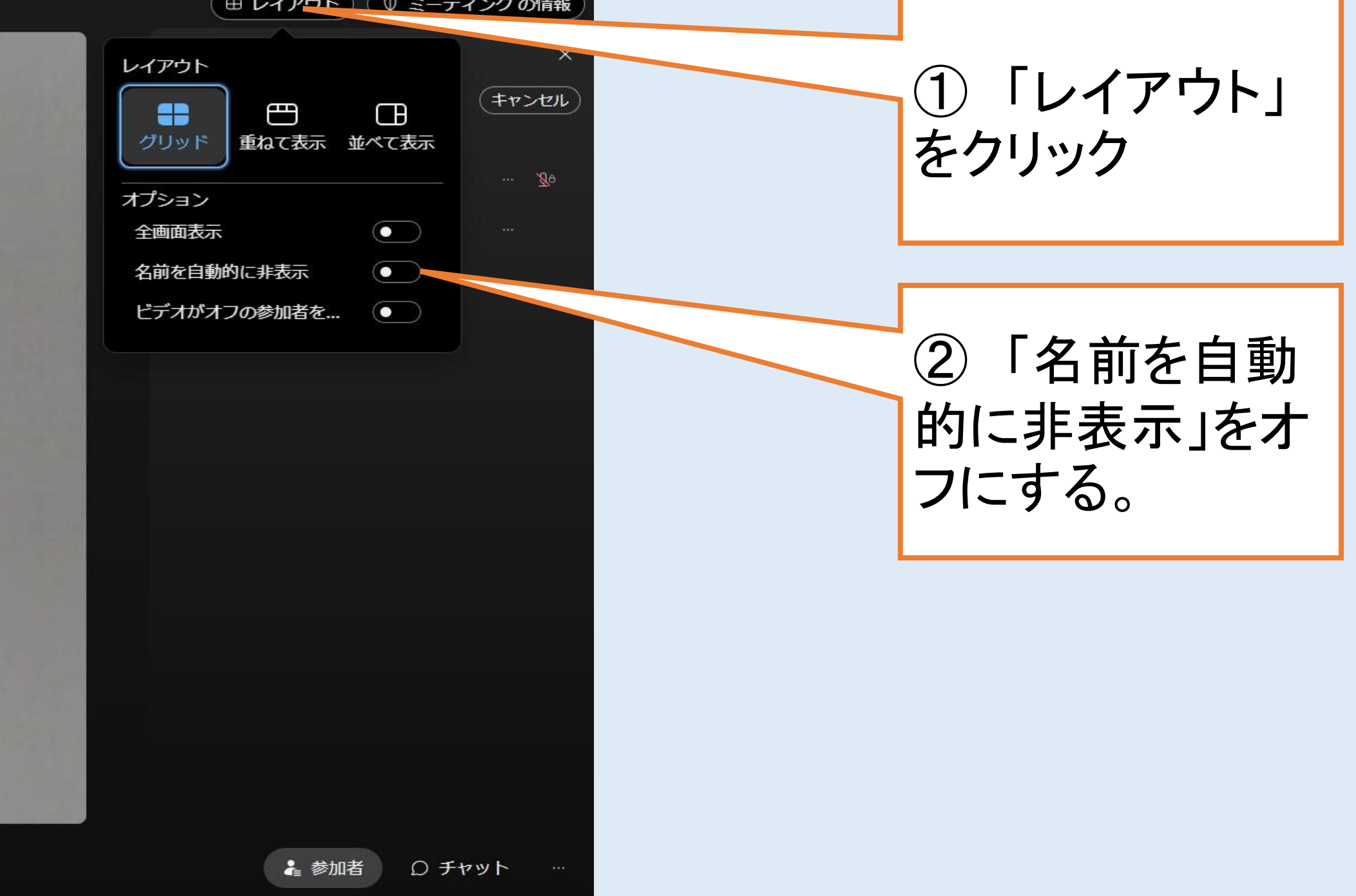

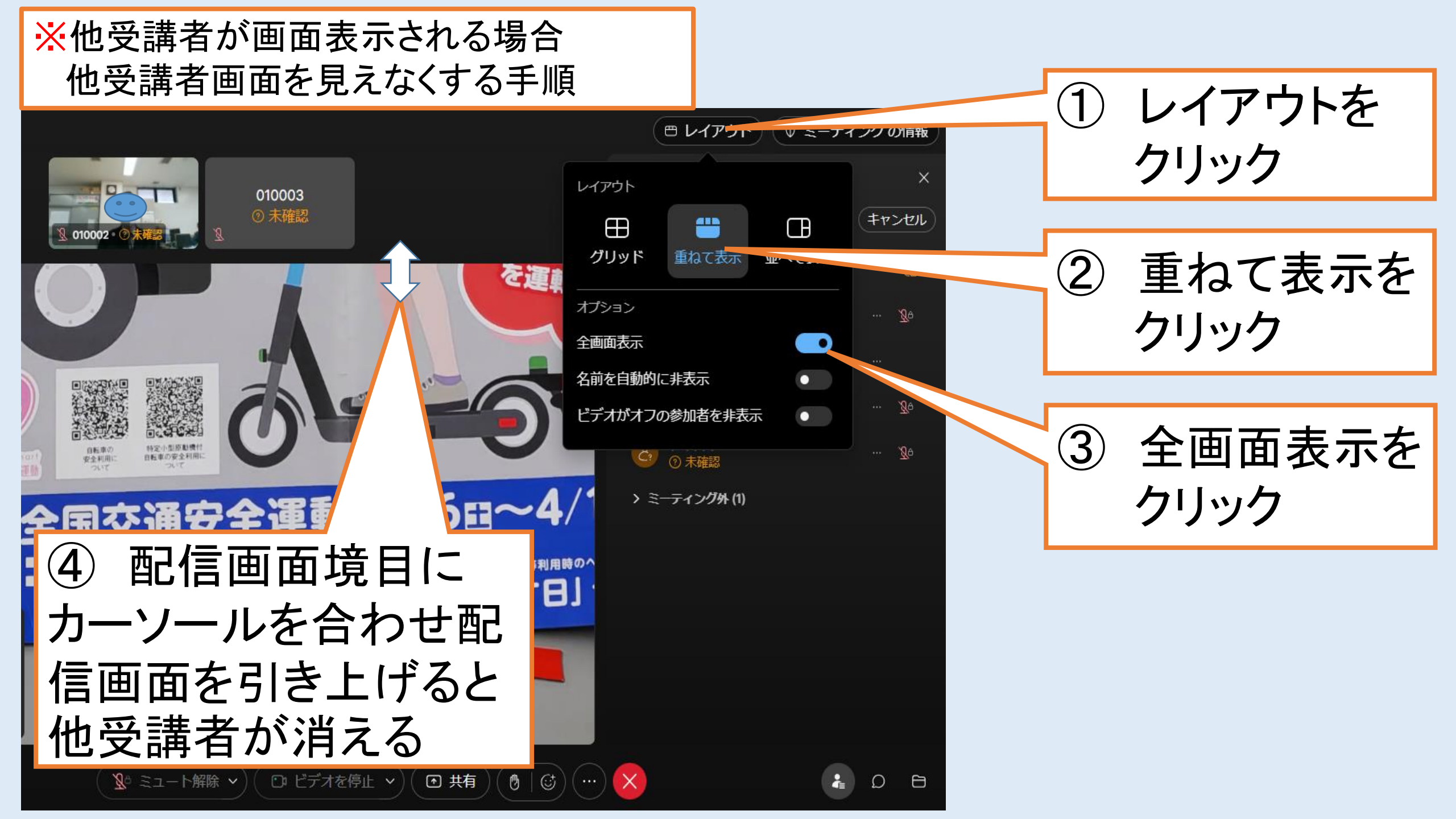

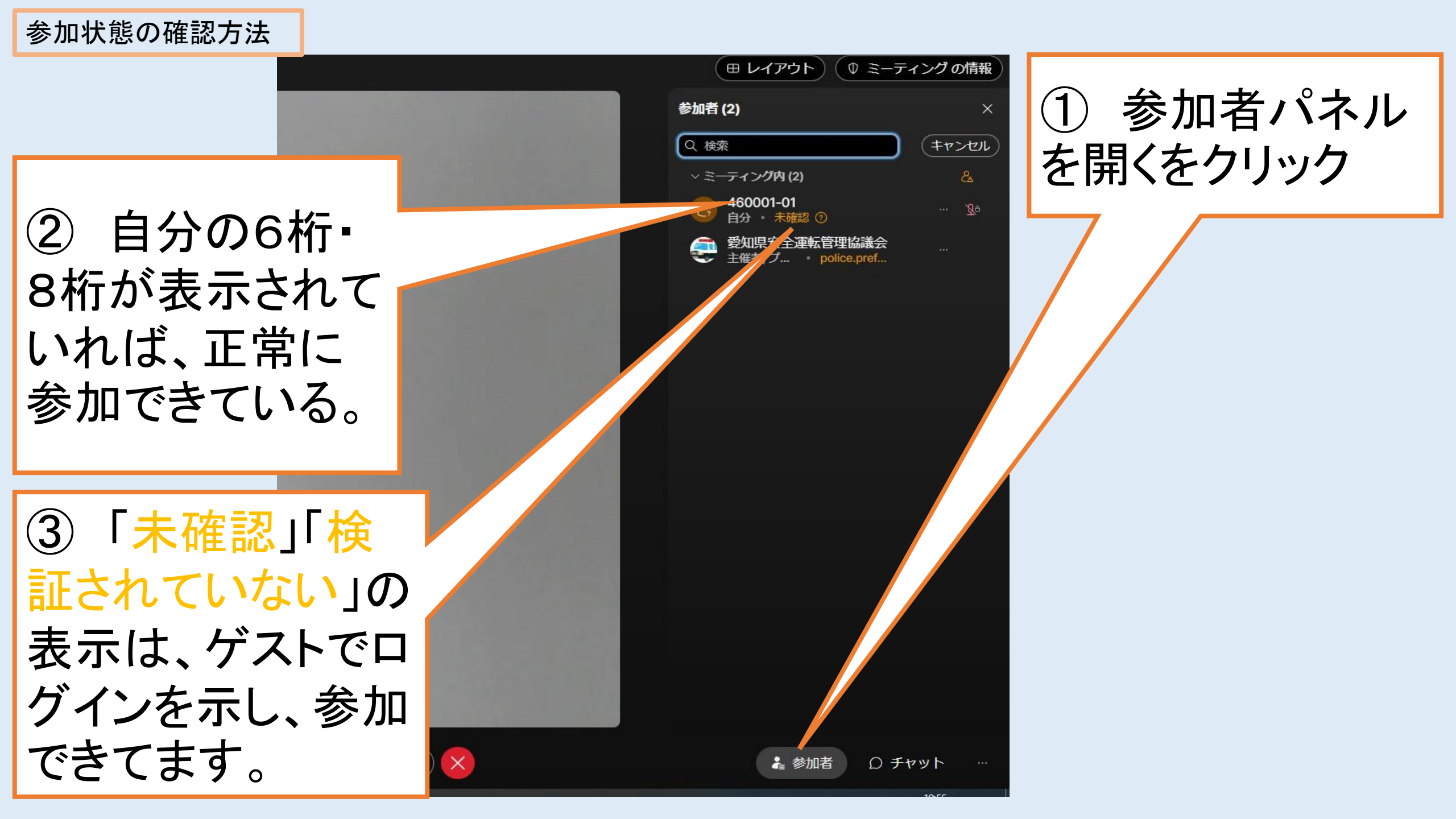

ブラウザについて

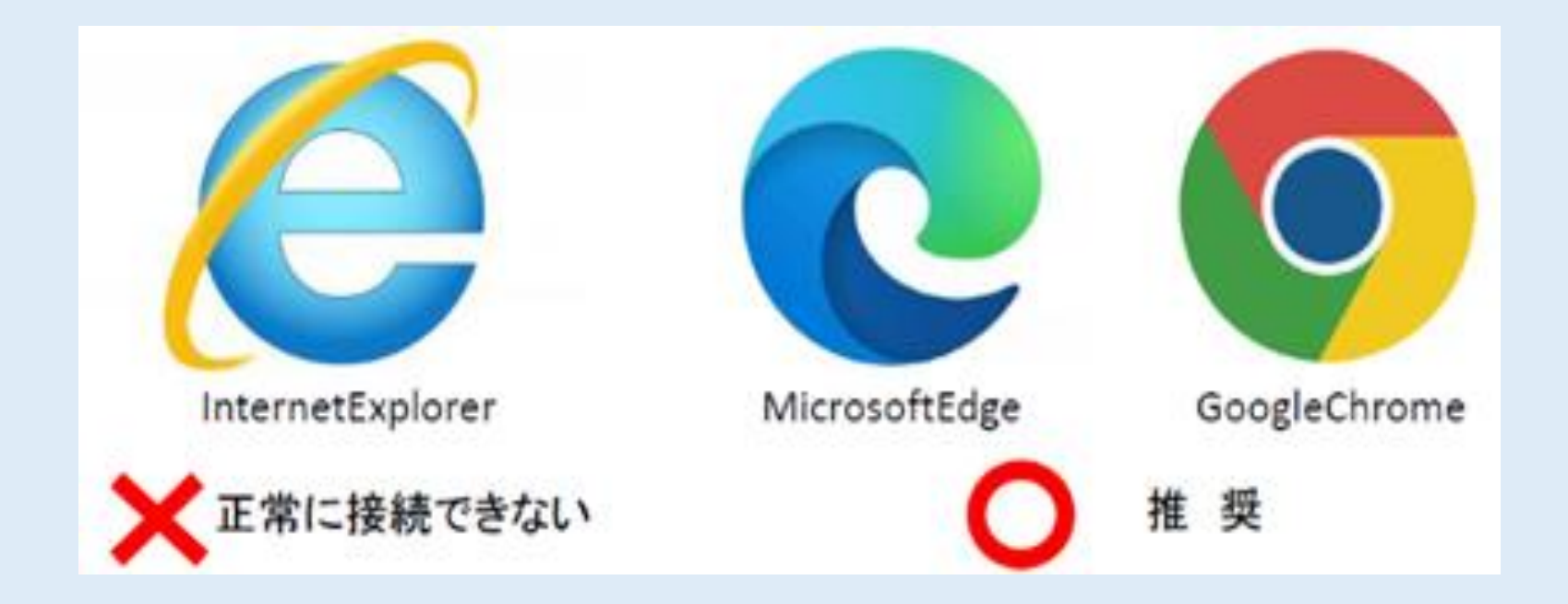

MicrosoftedgeかGoogleChromeから接続してください。 InternetExplorerを使用すると正常に接続できないおそ れがあります(サービス終了のため。)。

| 1000                                                                                                    |          |     |      |
|----------------------------------------------------------------------------------------------------|----------|-----|------|
| RC                                                                                                    |          | 69, |      |
| B-C                                                                                                    |          |     |      |
|                                                                                                    |          |     | 7    |
| Contraction of the local division of the local division of the loc | mhhandhi |     | n.c. |

○<br />
通信料は<br />
受講者負担となります。<br />
光回線などの<br />
固定回線環境での<br />
接続を推奨します。<br /> ○受講事実の確認はパソコンのログイン状況で行います。講習中はログアウト(退出)しないでください。ログインが 確認できない場合は未受講となります。 ○講習修了証明書の郵送を希望されない方は、受講後1週間経過後の平日午前9時から午後4時30分までの間に、 受講時に氏名欄に入力した6桁を控え、受付をした警察署交通課窓口まで講習修了証明書を取りに来てくださ U, O視聴者が1,000人を超えた場合は視聴できなくなるため、必ず指定された配信日に視聴してください。 〇受講申請した安全運転管理者以外の方の視聴や録音、録画は禁止します。 O条例の定めるところにより、愛知県収入証紙の返金はできませんので、ネット環境等により視聴できない場合は、後 日会場での受講をお願いします。 〇映像の配信は配信当日の午前9時15分頃を予定しています。それ以前の時間帯は配信準備のため映像が表示さ れません。なお、画像や音声の乱れがあることをご了承ください。

問合せ先】配信当日午前8時45分から午前11時45分まで 配信当日のそれ以外の時間帯

| オンライン講習案内コールセンタ | 7-  |     | 0  | 3 | (  | 6 1 | 8 | 9 | 7) | ) ( | ) 6 | 8   | 3   |   |
|-----------------|-----|-----|----|---|----|-----|---|---|----|-----|-----|-----|-----|---|
| 愛知県安全運転管理協議会    |     |     | 0  | 5 | 2  | 8   | 8 | 3 | )  | 2 1 | 1   | 0   |     |   |
| 愛知県警察本部交通部交通総務課 | 0 5 | 5 2 | (9 | 5 | 1) | 1   | 6 | 1 | 1  | 内   | 線   | 5 ( | ) 3 | 6 |